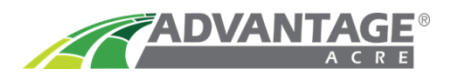

## Deleting Previous Grower-Farm-Field Data from Case IH Pro 600 & 700v28 using .cn1

When using .cn1 files, to avoid duplicating fields in the monitor, before uploading new VRx:

1. Click on Data Management button.

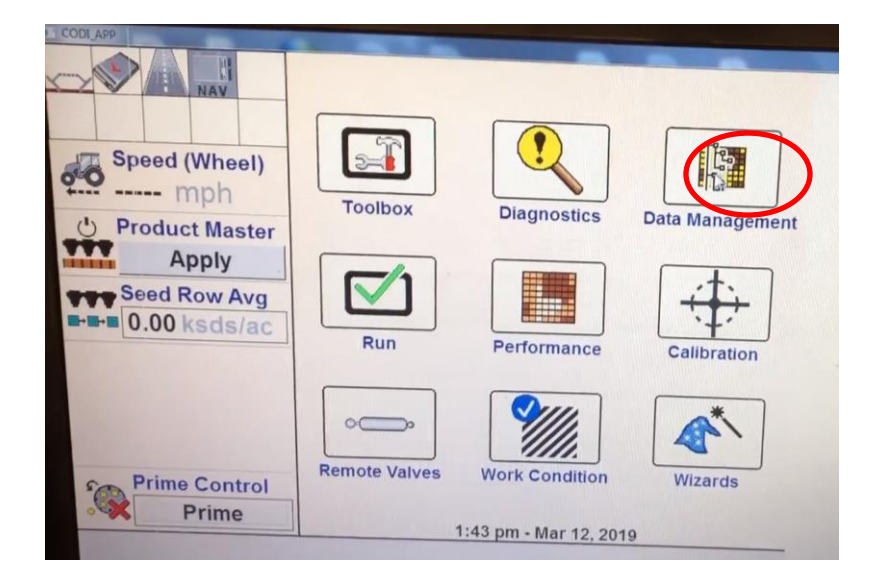

2. Click on Delete tab.

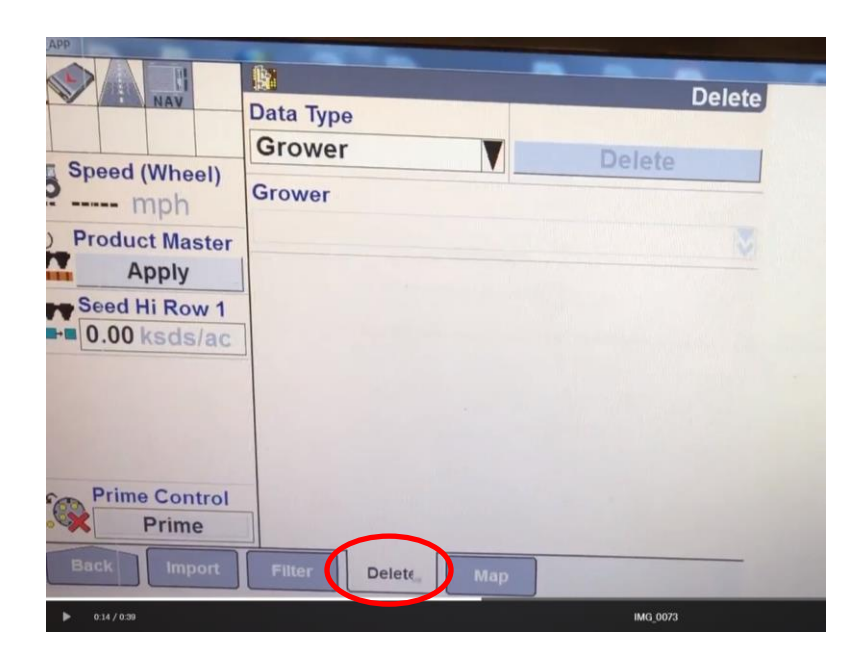

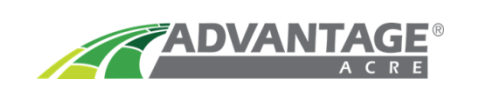

3. Select Data Type with dropdown arrow box.

|                        | §                                                                                                    | Dela   |
|------------------------|----------------------------------------------------------------------------------------------------|--------|
| NAV                    | Data Type                                                                                                    | Delete |
|                        | Grower Delete                                                                                                  | 1      |
| speed (wheel)          | Grower                                                                                                    |        |
| Product Master         | hand and the second second second second second second second second second second second second second second |        |
| Apply                  |                                                                                                    |        |
| Seed Row Avg           |                                                                                                    |        |
|                        |                                                                                                    |        |
|                        |                                                                                                    |        |
| Prime Control<br>Prime |                                                                                                    |        |
| Back Import            | Filter Delete Map                                                                                              |        |

4. There are 2 pages of Data Type options. Choose Grower.

|                        |                  |              | Delete |
|------------------------|------------------|--------------|--------|
|                        | Data Type        |              | X      |
| Speed (Wheel)          | Boundary         | Grower       |        |
| Product Master Apply   | Container        | Obstacle     |        |
| Seed Row Avg           | Current Layout   | Operator     |        |
| ■■ 0.00 ksds/ac        | Farm             | Product Name |        |
|                        | Field            | Stored Name  |        |
|                        | Field Mark Setup | Swath        |        |
| Prime Control<br>Prime | GPS Data         | Тад          |        |
| Back Import            | Filter Delete    | Мар          |        |

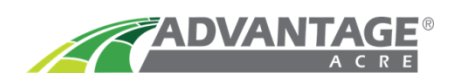

5. If there is a Grower-Farm-Field in the monitor, it is listed under Grower in the dropdown box.

| ODI_APP          |                      |        |          |        |        |
|------------------|----------------------|--------|----------|--------|--------|
|                  |                      |        |          |        | Delete |
| NAV              | Data Type            |        | and Mark |        |        |
|                  | Grower               |        | V        | Delete | 1      |
| Speed (Wheel)    | STOWOT               |        |          |        |        |
| mph              | Clower               |        |          |        |        |
| U Product Master | the second second    |        |          |        | × /    |
| Apply            |                      |        |          |        |        |
| Seed Hi Row 1    |                      |        |          |        |        |
| ■ ■ 0.00 ksds/ac |                      |        |          |        |        |
|                  |                      |        |          |        |        |
|                  | A Support all all as |        |          |        |        |
|                  |                      |        |          |        |        |
|                  | _                    |        |          |        |        |
| Prime Control    |                      |        |          |        |        |
| Prime            |                      |        |          |        |        |
| Back Import      | Filter               | Delete | Мар      |        | 1000   |
|                  |                      |        |          |        |        |

Click on Delete. A Pop-Up Box will appear asking Yes or No to delete data.
Select Yes to delete out all previous as applied data plus Grower-Farm-Field structure. You are ready to upload your new VRx's.

| Data Type     |                  |              |
|---------------|------------------|--------------|
|               |                  |              |
| Grower        | Delet            | e            |
| Grower        |                  |              |
|               |                  |              |
|               |                  |              |
|               |                  |              |
|               |                  |              |
|               |                  |              |
|               |                  |              |
|               |                  |              |
|               |                  |              |
|               |                  |              |
| Filter Delete | Мар              |              |
|               | Grower<br>Grower | Grower Delet |

Case IH Support

Advantage Acre Support 855-278-9134

855-423-7435